# Grove - Dual Button

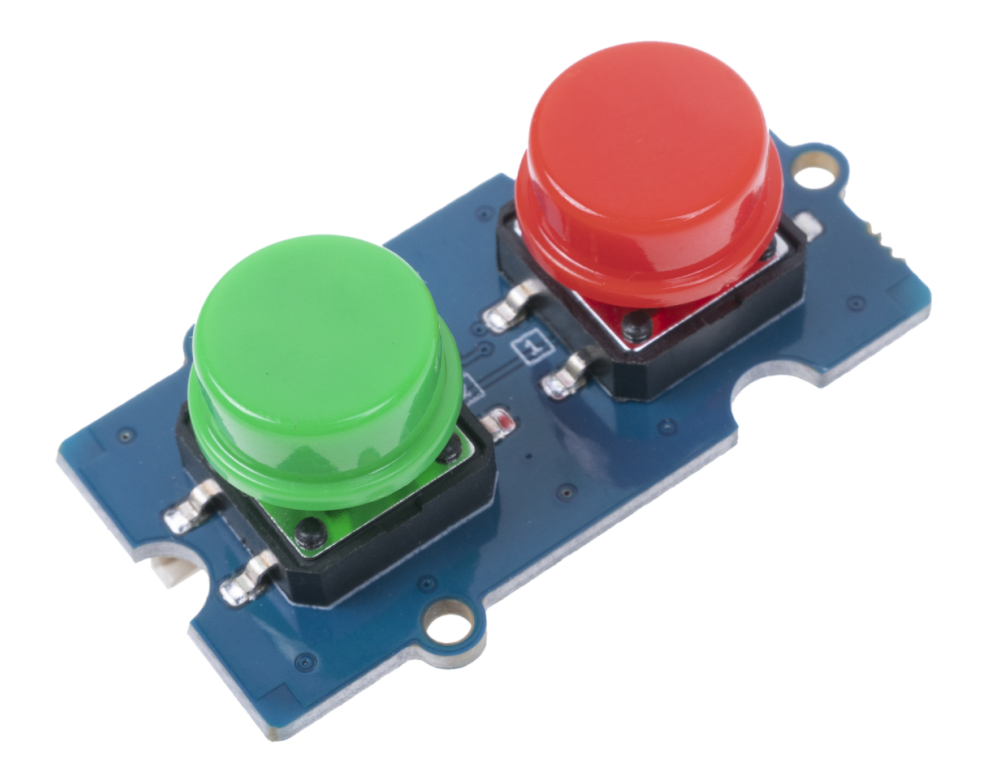

Grove - Dual Button includes 2 buttons, enables you control two signal channel with one grove module. With 4 different color keycaps provided, you can freely adjust the color combination as needed.

The button is simply driven by the GPIO Digital Pins. When the button is pressed, the Pins can reach a LOW signal from the button;

on the other hand, when it is in the loosen state, Pins will always gain a HIGH signal until it is pressed.

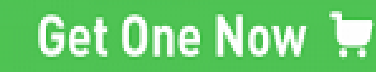

[https://www.seeedstudio.com/Grove-Dual-Button-p-4529.html]

## Features

- Compact modular design and less wire connection with two buttons in one grove module
- Different color keycaps provided, freely adjust the color combination as needed.

## Specification

| ltem          | Value       |
|---------------|-------------|
| Voltage range | 3V-5V       |
| Interface     | Grove       |
| Dimensions    | 20mm * 40mm |
| Battery       | Exclude     |

# Platform Supported

| Arduino | Raspberry<br>Pi |  |
|---------|-----------------|--|
| 00      | ®               |  |
|         |                 |  |

## Getting Started

### Getting Started with Arduino

#### **Materials Required**

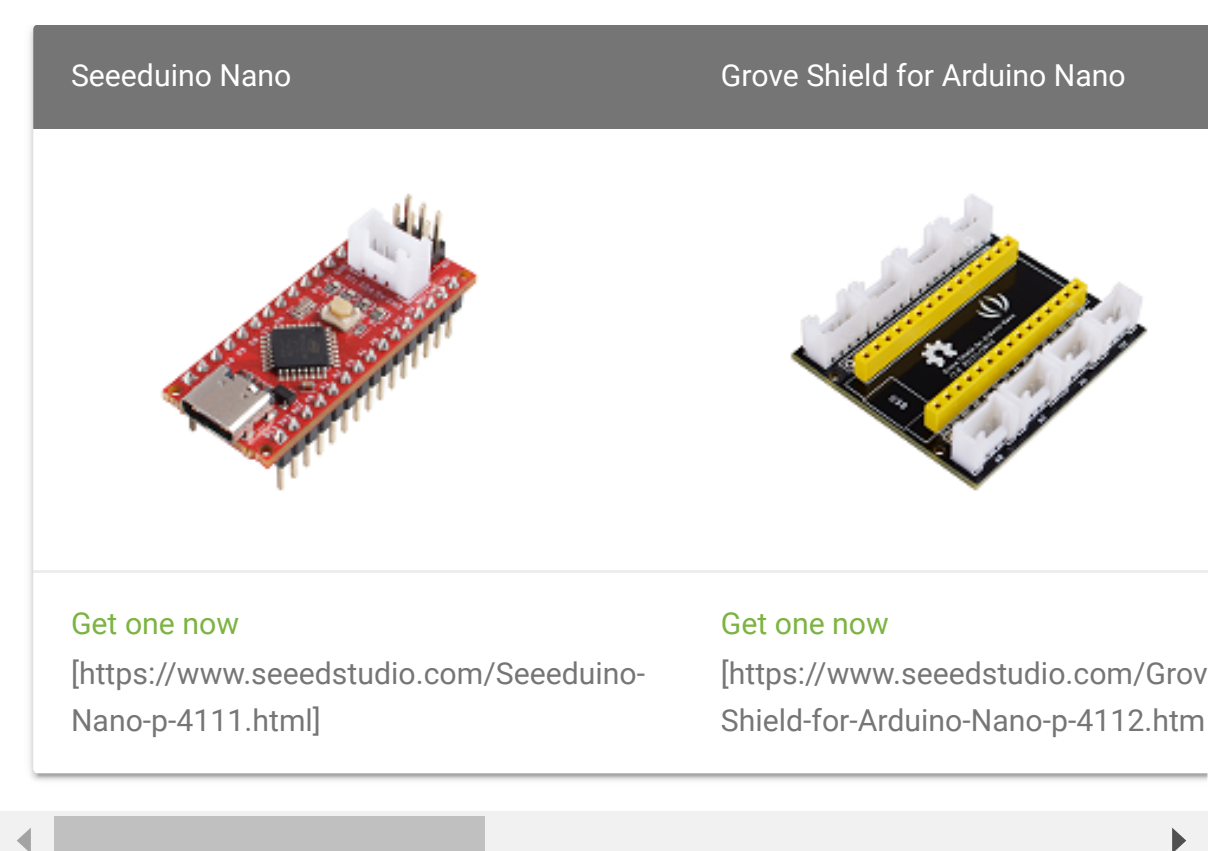

#### **Hardware Connection**

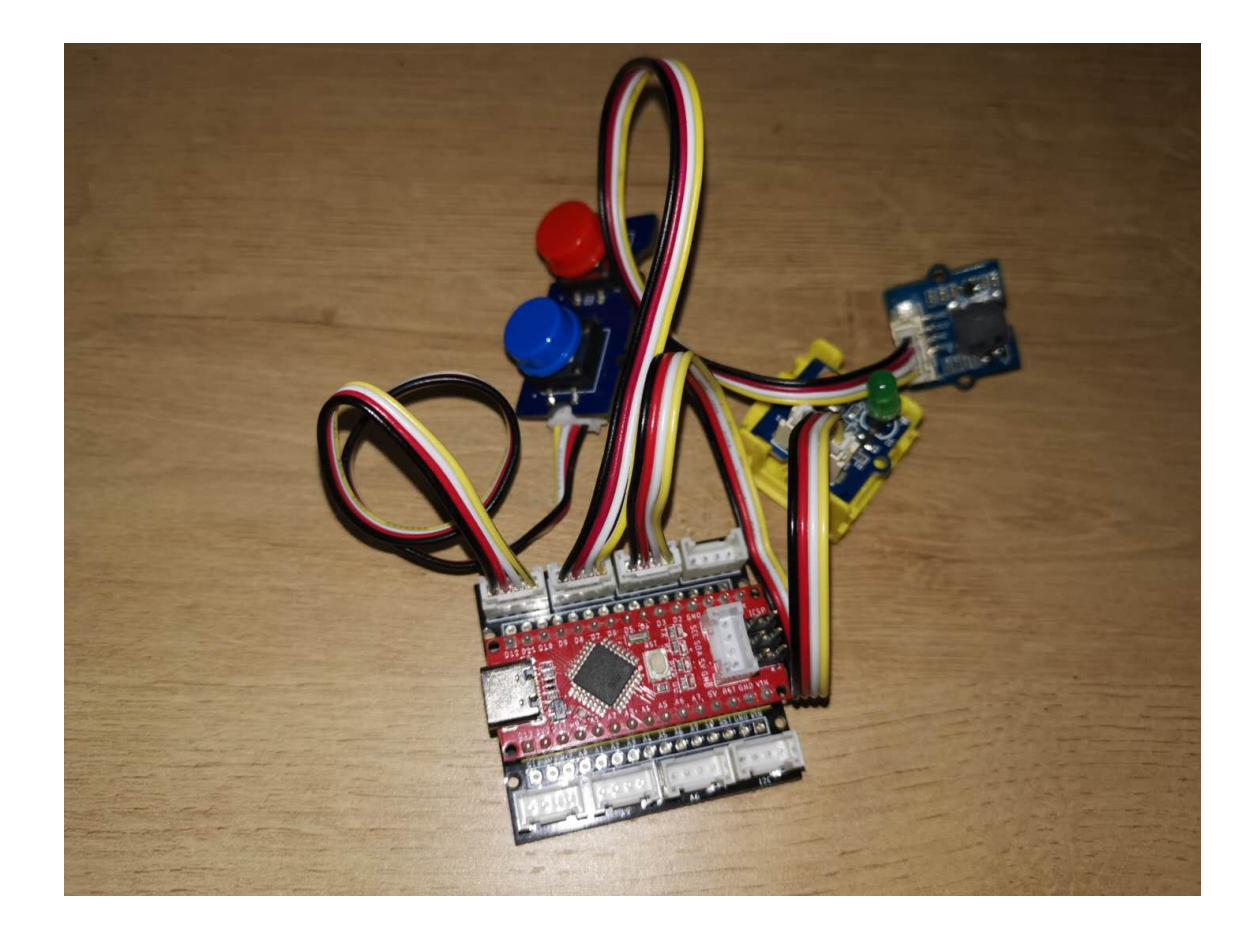

The Grove Dual Button connects with "D2" interface on the Grove shield, Grove Passive Buzzer connects with "D4" interface and Grove LED Pack connects with "D6" interface.

#### Softwawre

• Step1 Copy the code below to the Arduino IDE and upload. If you do not know how to update the code, please check How to upload code [https://wiki.seeedstudio.com/Upload\_Code/].

| 1 | //cot the connecnanding nates with frequency |  |
|---|----------------------------------------------|--|
| 1 | //set the corresponding notes with frequency |  |
| 2 | #define NOTE_D0 0                            |  |
| 3 | #define NOTE_D1 294                          |  |
| 4 | #define NOTE_D2 330                          |  |
| 5 | #define NOTE_D3 350                          |  |
| 6 | #define NOTE_D4 393                          |  |
| 7 | #define NOTE_D5 441                          |  |
| 8 | #define NOTE_D6 495                          |  |
|   |                                              |  |

| 9  | #define NOTE_D7 556                              |
|----|--------------------------------------------------|
| 10 |                                                  |
| 11 | #define NOTE_DL1 147                             |
| 12 | #define NOTE_DL2 165                             |
| 13 | #define NOTE_DL3 175                             |
| 14 | #define NOTE_DL4 196                             |
| 15 | #define NOTE_DL5 221                             |
| 16 | #define NOTE_DL6 248                             |
| 17 | #define NOTE_DL7 278                             |
| 18 |                                                  |
| 19 | #define NOTE_DH1 589                             |
| 20 | #define NOTE_DH2 661                             |
| 21 | #define NOTE_DH3 700                             |
| 22 | #define NOTE_DH4 786                             |
| 23 | #define NOTE_DH5 882                             |
| 24 | #define NOTE_DH6 990                             |
| 25 | #define NOTE_DH7 112                             |
| 26 |                                                  |
| 27 | #define WHOLE 1                                  |
| 28 | #define HALF 0.5                                 |
| 29 | #define QUARTER 0.25                             |
| 30 | #define EIGHTH 0.25                              |
| 31 | #define SIXTEENTH 0.625                          |
| 32 |                                                  |
| 33 | <pre>//the note part of the whole song</pre>     |
| 34 | <pre>int tune[] =</pre>                          |
| 35 | {                                                |
| 36 | NOTE_DH1, NOTE_D6, NOTE_D5, NOTE_D6, NOTE_D0,    |
| 37 | NOTE_DH1, NOTE_D6, NOTE_D5, NOTE_DH1, NOTE_D6, N |
| 38 | NOTE_D6, NOTE_D6, NOTE_D5, NOTE_D6, NOTE_D0, NOT |
| 39 | NOTE_DH1, NOTE_D6, NOTE_D5, NOTE_DH1, NOTE_D6, N |
| 40 |                                                  |
| 41 | NOTE_D1, NOTE_D1, NOTE_D3,                       |
| 42 | NOTE_D1, NOTE_D1, NOTE_D3, NOTE_D0,              |
| 43 | NOTE_D6, NOTE_D6, NOTE_D6, NOTE_D5, NOTE_D6,     |
| 44 | NOTE_D5, NOTE_D1, NOTE_D3, NOTE_D0,              |
| 45 | NOTE_DH1, NOTE_D6, NOTE_D6, NOTE_D5, NOTE_D6,    |
| 46 | NOTE_D5, NOTE_D1, NOTE_D2, NOTE_D0,              |
| 47 | NOTE_D7, NOTE_D7, NOTE_D5, NOTE_D3,              |
| 48 | NOTE_D5,                                         |
| 49 | NOTE_DH1, NOTE_D0, NOTE_D6, NOTE_D6, NOTE_D5, NO |

```
50
       NOTE D0, NOTE D5, NOTE D1, NOTE D3, NOTE D0,
51
       NOTE DH1, NOTE D0, NOTE D6, NOTE D6, NOTE D5, NO
52
       NOTE D0, NOTE D5, NOTE D1, NOTE D2, NOTE D0,
53
       NOTE D3, NOTE D3, NOTE D1, NOTE DL6,
54
       NOTE D1,
55
       NOTE D3, NOTE D5, NOTE D6, NOTE D6,
56
       NOTE D3, NOTE D5, NOTE D6, NOTE D6,
57
       NOTE DH1, NOTE D0, NOTE D7, NOTE D5,
58
       NOTE_D6,
59
     };
60
61
     //the duration time of each note
62
     float duration[] =
63
64
       1, 1, 0.5, 0.5, 1,
65
       0.5, 0.5, 0.5, 0.5, 1, 0.5, 0.5,
66
       0.5, 1, 0.5, 1, 0.5, 0.5,
       0.5, 0.5, 0.5, 0.5, 1, 1,
67
68
69
       1, 1, 1 + 1,
       0.5, 1, 1 + 0.5, 1,
70
       1, 1, 0.5, 0.5, 1,
71
72
       0.5, 1, 1 + 0.5, 1,
       0.5, 0.5, 0.5, 0.5, 1 + 1,
73
74
       0.5, 1, 1 + 0.5, 1,
75
       1 + 1, 0.5, 0.5, 1,
       1 + 1 + 1 + 1
76
77
       0.5, 0.5, 0.5 + 0.25, 0.25, 0.5 + 0.25, 0.25, 0.
78
       0.5, 1, 0.5, 1, 1,
       0.5, 0.5, 0.5 + 0.25, 0.25, 0.5 + 0.25, 0.25, 0.
79
       0.5, 1, 0.5, 1, 1,
80
       1 + 1, 0.5, 0.5, 1,
81
82
       1 + 1 + 1 + 1,
       0.5, 1, 0.5, 1 + 1,
83
       0.5, 1, 0.5, 1 + 1,
84
       1 + 1, 0.5, 0.5, 1,
85
       1 + 1 + 1 + 1
86
87
     };
88
     int length;//define the number of notes
89
     int tonePin = 4; //set the buzzer Pin
90
```

```
91
      int button1 = 2; //set the button1 pin
92
      int button2 = 3; //set the button2 pin
93
      int LED = 6; //set the LED pin
      bool state1 = 1; //set button1 state
94
95
      bool state2 = 1; //set button2 state
96
      void setup()
97
        pinMode(tonePin, OUTPUT); // set the buzzer as o
98
99
        pinMode(button1,INPUT);
100
        pinMode(button2,INPUT);
101
        pinMode(LED,OUTPUT);
102
        length = sizeof(tune) / sizeof(tune[0]); //count
103
104
105
      void loop()
106
107
       state1 = digitalRead(button1);
108
       state2 = digitalRead(button2);
109
       if (state1 == 0)
110
111
         digitalWrite(LED,HIGH);
112
113
       else
114
115
         digitalWrite(LED,LOW);
116
117
       if (state2 == 0)
118
119
            for (int x = 0; x < \text{length}; x++) //"sing" the
120
          tone(tonePin, tune[x]); //output the "x" note
121
          delay(400 * duration[x]); //rythem of the musi
122
123
          noTone(tonePin);//stop the current note and go
124
125
126
       else
127
128
         digitalWrite(tonePin,LOW);
129
130
131
```

• Step2 Press each button to control the LED and Buzzer.

### Getting Started with Raspberry Pi

#### **Materials Required**

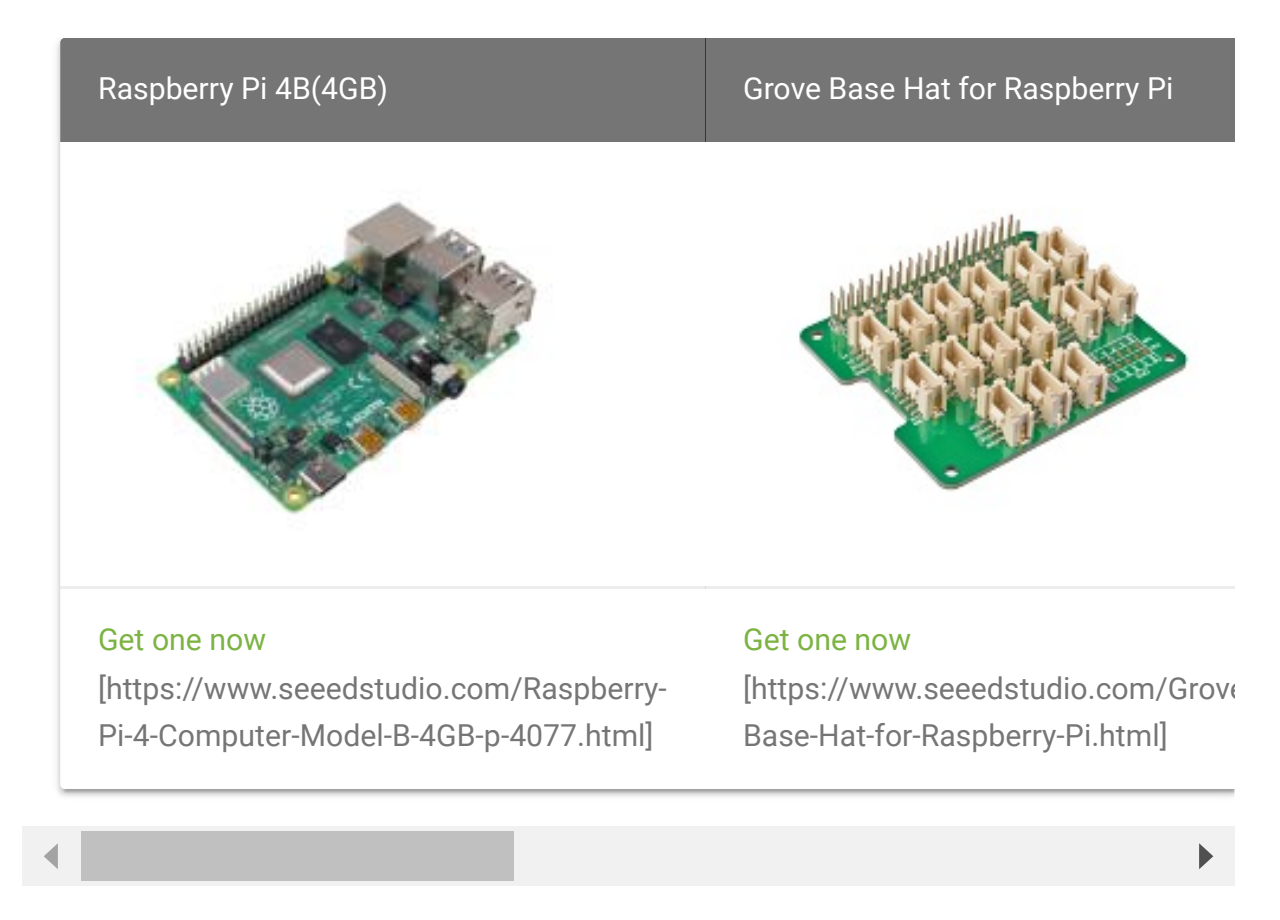

#### **Hardware Connection**

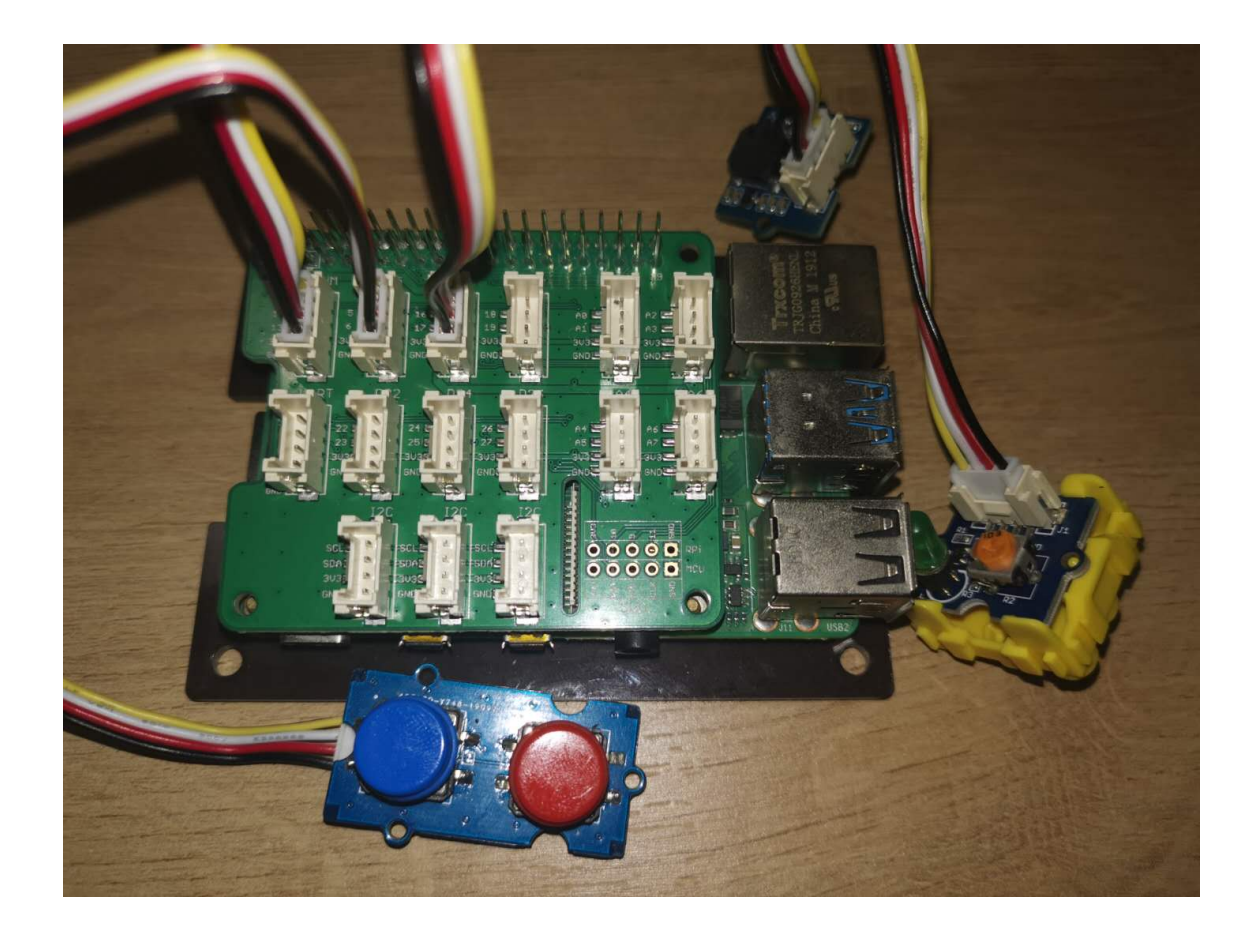

Connect the passive with PWM pin "12", button "D5", LED "D16".

#### Code

• Step 1 Install Grove.py on your Raspberry.

One-click installation, quick start, what ever you call, with the single command below, we can install/update all dependencies and latest grove.py.

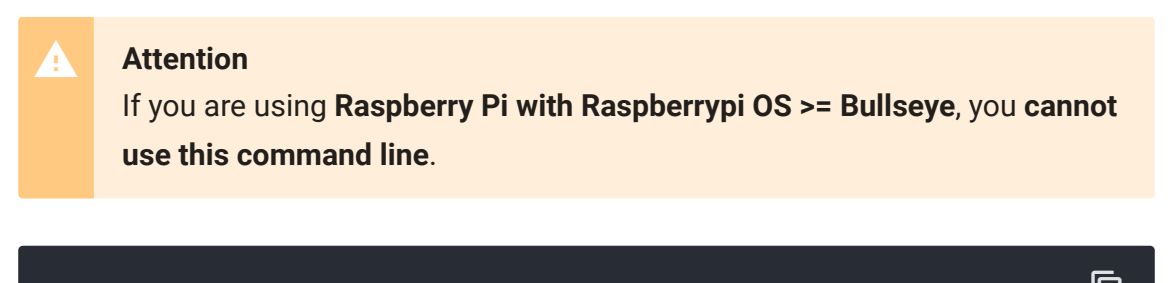

curl -sL https://github.com/Seeed-Studio/grove.py/raw/master

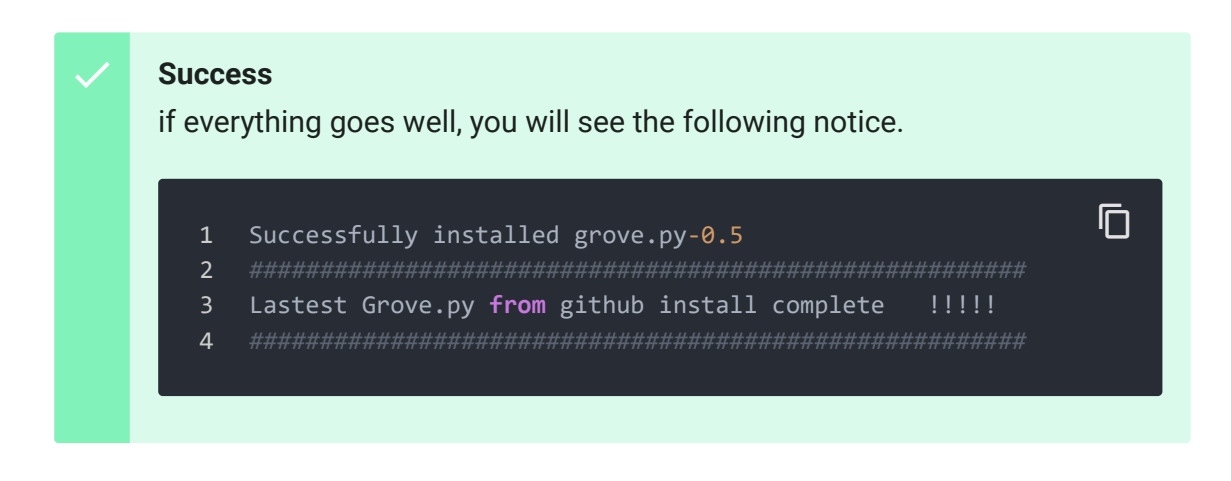

Besides the one-click installation, you can also install all the dependencies and latest grove.py step by step.

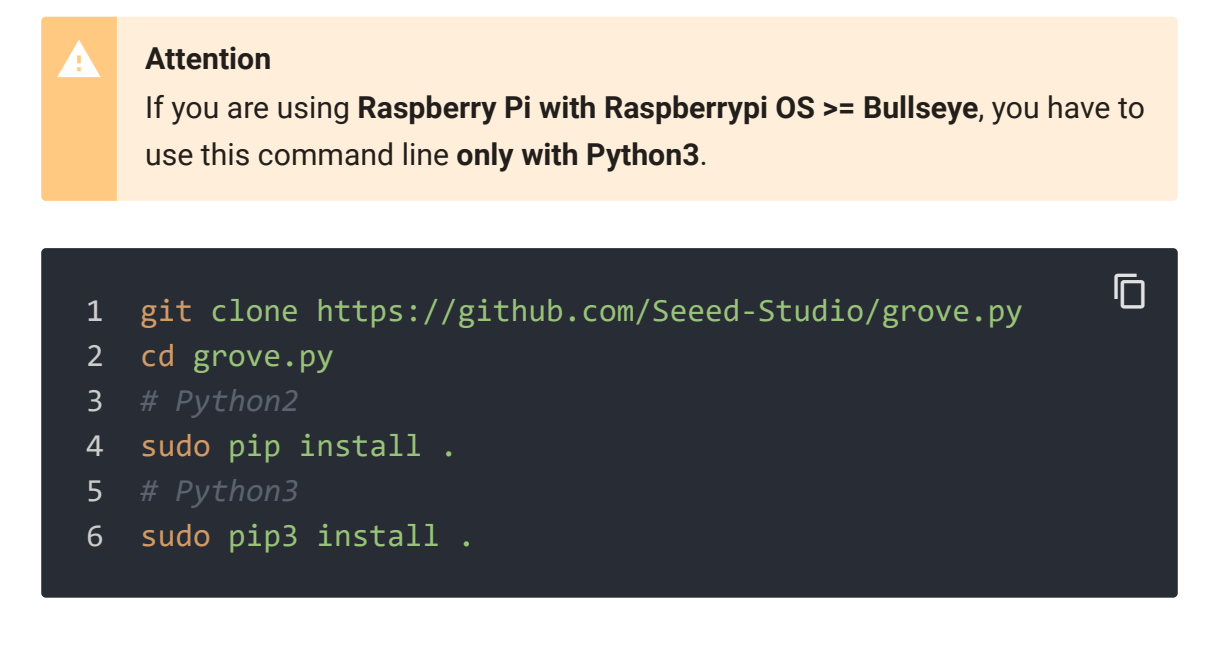

- Step 2 Create a python file for the code.

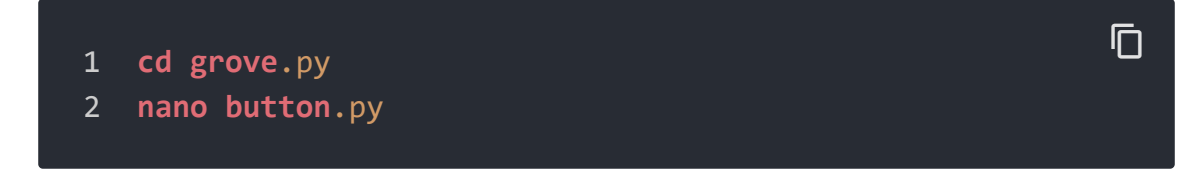

#### - Step 3 Copy the following code to the python file

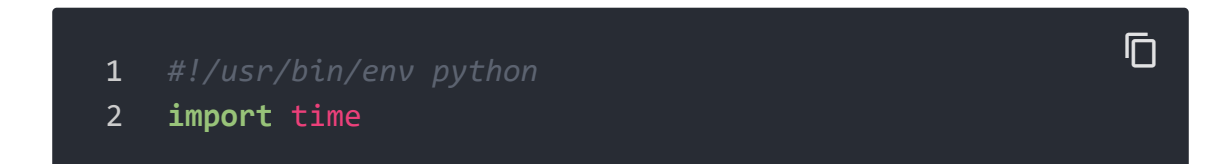

```
3
    from grove.factory import Factory
4
    from grove.grove_led import GroveLed
5
    led = GroveLed(16)
6
7
    button1 = Factory.getButton("GPIO-HIGH", 5)
    button2 = Factory.getButton("GPIO-HIGH", 6)
8
9
    buzzer = Factory.getGpioWrapper("Buzzer", 12)
10
11
   while True:
12
        if button1.is pressed():
13
            led.on()
14
       else:
15
            led.off()
16 if button2.is pressed():
17
            buzzer.on()
        else:
18
            buzzer.off()
19
```

#### - Step 4 Run the program

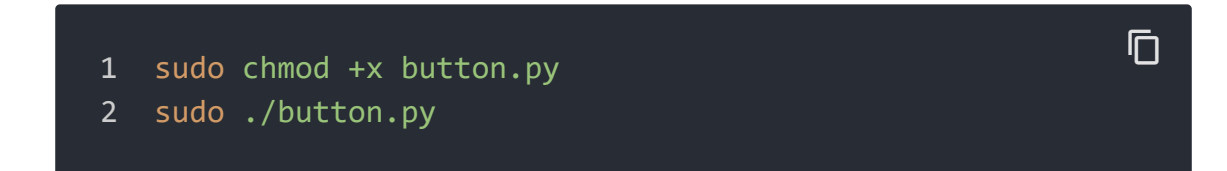

If everything goes well, you can control the led and buzzer by dual button.

### Schematic Online Viewer

### Resource

### • [PDF] Hardware schematic

[https://files.seeedstudio.com/products/111020103/document /Grove-Dual-Button\_v1\_0\_SCH\_190916.pdf]

## Tech Support

## Please do not hesitate to submit the issue into our forum

[https://forum.seeedstudio.com/].

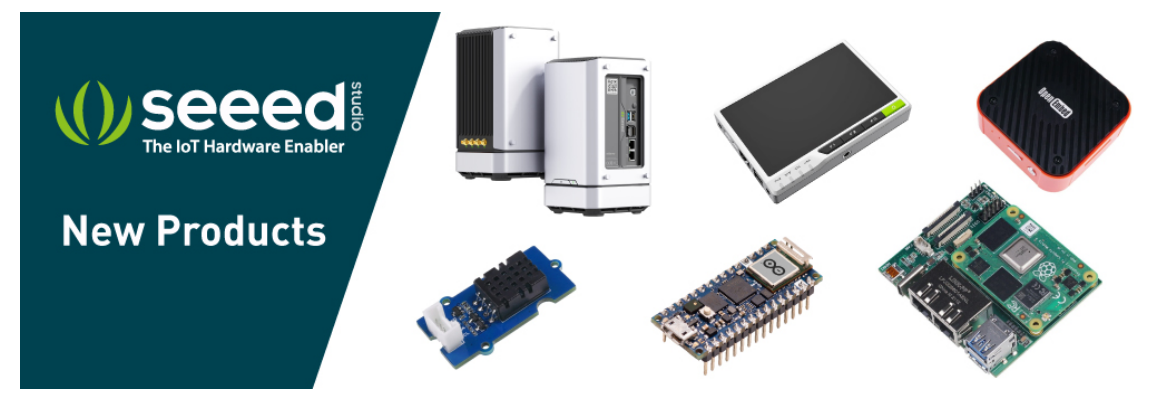

[https://www.seeedstudio.com/act-4.html? utm\_source=wiki&utm\_medium=wikibanner&utm\_campaign=newpr oducts]